## Como consultar o Relatório Objetivos por Promotor?

## Produto: maxPromotor

| Ao acessar a áre<br>ão <b>Objetivos por</b>                                                        | ea administrativa o<br>r <b>Usuário</b> .                                 | do maxPromot                                                    | or no ícone                                                                                                | do lado d | direito da tela, clio |
|----------------------------------------------------------------------------------------------------|---------------------------------------------------------------------------|-----------------------------------------------------------------|----------------------------------------------------------------------------------------------------|-----------|-----------------------|
| United T-Manuslationus<br>Ofers Methodethy Versit 2220000                                          |                                                                           | Pergular fun                                                    | erentidade a OS 🚺 🐗 U                                                                                      |           |                       |
| ieni Acompanhameno Coaching Mesas                                                                  |                                                                           |                                                                 | hars Rupsza<br>Przepisado                                                                                  |           |                       |
| Data Inice * Data Inice * 2009/2002 2019/2002                                                      | * Pepeval<br>2022 Decore                                                  | v Sectore.                                                      | Aparaglio<br>Vainado x Não Vainado<br>Preço                                                                |           |                       |
| 1000                                                                                               | Program                                                                   |                                                                 | PDV's Associados Usuário                                                                                   |           |                       |
| Planejodos:<br>Restadas:<br>Pederke:<br>Esecutive:<br>Canada tota<br>Justificatas<br>En Anderweito | Colaboradores:<br>Com Rosen<br>Sent Batellon<br>Esta de Rota:             | Média Hona Tabahadas<br>Média Hona Octeas<br>Média Deslocamenta | Visiteliti e Jossi Eurovidi<br>Asividades do Pranorar<br>Informações do Aparethe<br>Objectivos por Usaária |           |                       |
|                                                                                                    | Fial                                                                      |                                                                 | Costagens<br>Tartins Promotor<br>Abuda de Custe Cembustivel                                                |           |                       |
| Filed © Planepades ©<br>Nomburna Filed encontrola                                                  | Residues 0     Previo Role 0       1441     (C)     (D)     (D)     10 ** | Eleite O Protondo                                               | er 0<br>Pelatório de Auditoria<br>Jornada                                                                  |           |                       |
| Column                                                                                             | Resk                                                                      |                                                                 | Poturamonio<br>Producindade e Ociocidade                                                                   |           |                       |

1.2Na opção <u>Analisar dados de</u>, selecione Promotor/Vendedor, preencha os dados para a pesquisa, lembrando que s opções com asterisco (\*) são obrigatórios. Em **Exportar em** selecione o tipo de arquivo que será salvo seu relatório e clique em **Gerar relatório**.

| - | Construction of the second second sec | mas<br>rolo 22239388                    |                                                                                                    |        |                        |            | Pesquisar funcionalidade | * | 05 | 0 |  |
|---|----------------------------------------------------------------------------------------------------|-----------------------------------------|----------------------------------------------------------------------------------------------------|--------|------------------------|------------|--------------------------|---|----|---|--|
|   | Relatório Objetivos                                                                                                    | do Usuári                               | 3                                                                                                    |        |                        |            |                          |   |    |   |  |
|   | Promotos/Vendedor Diretor                                                                                                    | () Supervisor                           | O Coordenador O Gerene                                                                                                    |        |                        |            |                          |   |    |   |  |
|   |                                                                                                    | Data Inicio *<br>Supervinar<br>Objetivo | 81/99/2022<br>Band Monis, Hillipick Roll 1, NG Soc. AURI, Feloritoles (Mekwala,<br>Band Monis of Kind Amerikania Amerika Communication<br>Belgione . | *<br>* | Data Fin.*<br>Promotor | 27/09/2822 |                          |   |    | × |  |
|   | Fitter Selectoreage                                                                                                    | Tpo                                     | Vider                                                                                                    |        |                        |            |                          |   |    |   |  |
|   | Coportar en<br>PEF PPTX O<br>X8.8 HTML<br>Cover relative                                                                                                    | oocx<br>Uree                            |                                                                                                    |        |                        |            |                          |   |    |   |  |

1.3 Será emitido o relatório de Objetivos por Usuário.

|                      | OBJETIVOS POR USUÁRIO |                    |          |            |         |             |             |  |  |
|----------------------|-----------------------|--------------------|----------|------------|---------|-------------|-------------|--|--|
| MáximaSiste          | emas                  |                    |          |            | P       | eríodo:     |             |  |  |
| Supervisor: 10000002 | Prom                  | otor/Vendedor: 100 | 00001    |            |         |             |             |  |  |
| Objetivo             |                       | Meta               | Atingido | % Atingido | Prêmio  | Meta minima | Neta máxima |  |  |
| TESTE                |                       | 3.00 Un            | 105 Un   | 3500%      | R\$6.00 | 1.00 Un     | 3.00 Un     |  |  |
| TESTE 1              |                       | 4.00 Un            | 105 Un   | 2025%      | 5       | 1.00 Un     | 4.00 Un     |  |  |
| teste                | AGUAS PRATA LTDA      | 5.00 R\$           | 0 RS     | 0%         | R\$0    | 10.00 RS    | 5.00 RS     |  |  |

Voltar

Artigo revisado pelo analista Renan Ribeiro

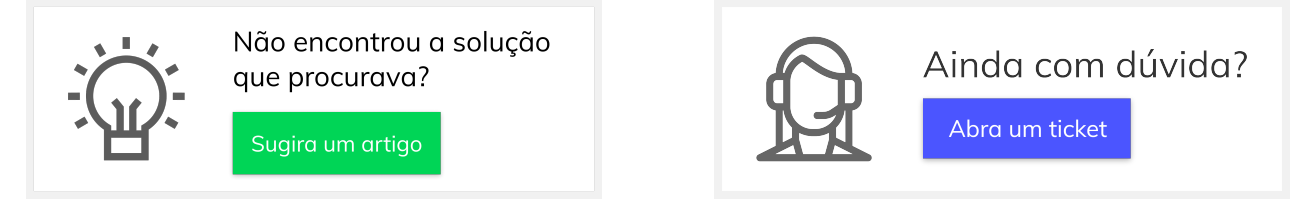

## Artigos Relacionados

- Processo de integração do MaxPromotor
- Como ler as configurações no MaxPromotor
- Como ler Logs no MaxPromotor
- Como permitir gerar visitas avulsas no maxPromotor?
- Como consultar o Relatório Objetivos por Promotor?